## How build the Hex File for PIC16F628A PLL Controller Pastorcici Robert - 2013 (SA7025)

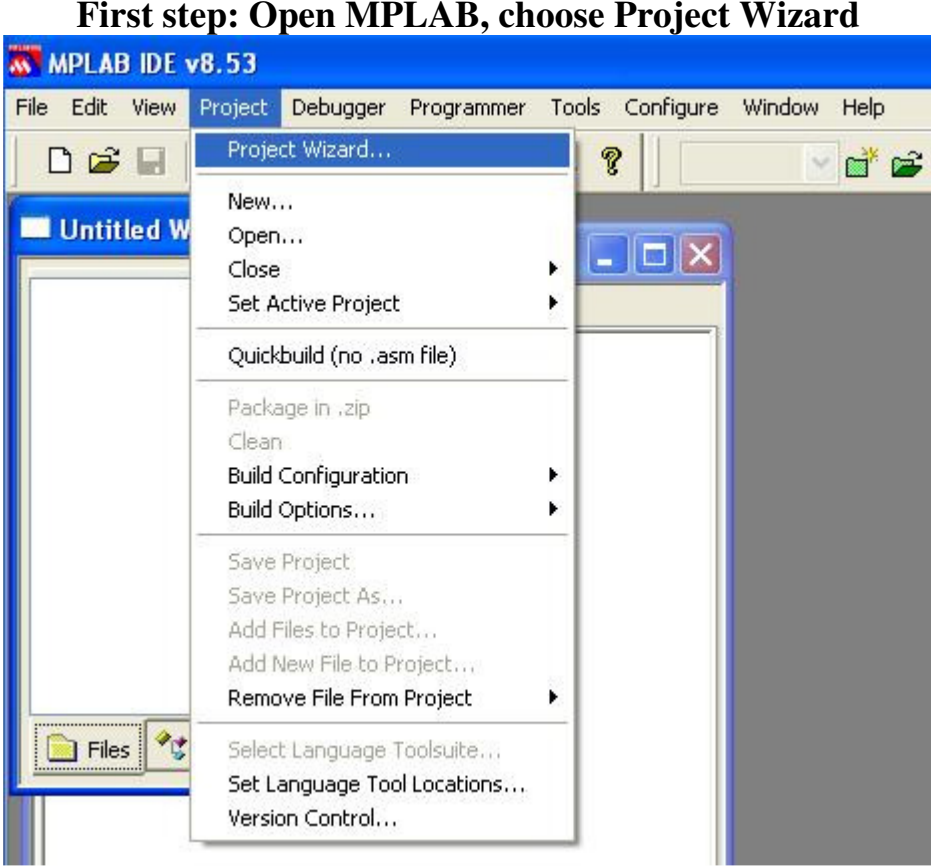

#### First step: Open MPLAB, choose Project Wizard

### Step 2: Select PIC16F628A

| MPLAB IDE v8.53              |                    |                 |             |
|------------------------------|--------------------|-----------------|-------------|
| File Edit View Project D     | ebugger Programmer | Tools Configure | Window Help |
| 0 📽 🖬   🐰 🖿 🕯                | 1   🚳 A 🏙 🚚        | <b>\$</b>       | v 🖻 🖆 🖬 🖡   |
| Project Wizard               |                    |                 |             |
| Step One:<br>Select a device |                    |                 | ı<br>چ      |
|                              |                    |                 |             |
|                              |                    |                 |             |
|                              | Device:            |                 |             |
|                              | PIC16F628A         | ~               |             |
|                              |                    |                 |             |
|                              |                    |                 |             |
|                              |                    |                 |             |
|                              | < Back             | Next > C        | ancel Help  |
|                              |                    |                 |             |

# Step 3: Select Hi-Tech Compiler

| MPLAB IDE v8.53                                                        |
|------------------------------------------------------------------------|
| File Edit View Project Debugger Programmer Tools Configure Window Help |
|                                                                        |
| Project Wizard                                                         |
| Step Two:<br>Select a language toolsuite                               |
| Active Toolsuite: HI-TECH Universal ToolSuite                          |
| Location                                                               |
| C:\Program Files\HI-TECH Software\PICC\9.70\bin\picc.exe Browse        |
| Store tool locations in project                                        |
| Help! My Suite Isn't Listed! Show all installed toolsuites             |
| < Back Next > Cancel Help                                              |

# **Step 4: Choose the Location for Project**

| MPLAB IDE v8.53                                                         |
|-------------------------------------------------------------------------|
| ile Edit View Project Debugger Programmer Tools Configure Window Help   |
|                                                                         |
| Project Wizard                                                          |
| Step Three:<br>Create a new project, or reconfigure the active project? |
| Create New Project File                                                 |
| C:\Documents and Settings\Y04HFU\Desktop\SA7025\SA7025 Browse           |
| C Reconfigure Active Project                                            |
| O Make changes without saving                                           |
| Save changes to existing project file                                   |
| O Save changes to another project file                                  |
| Browse                                                                  |
|                                                                         |
|                                                                         |
| <pre></pre>                                                             |

Step 5: Click NEXT

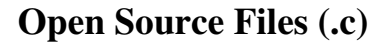

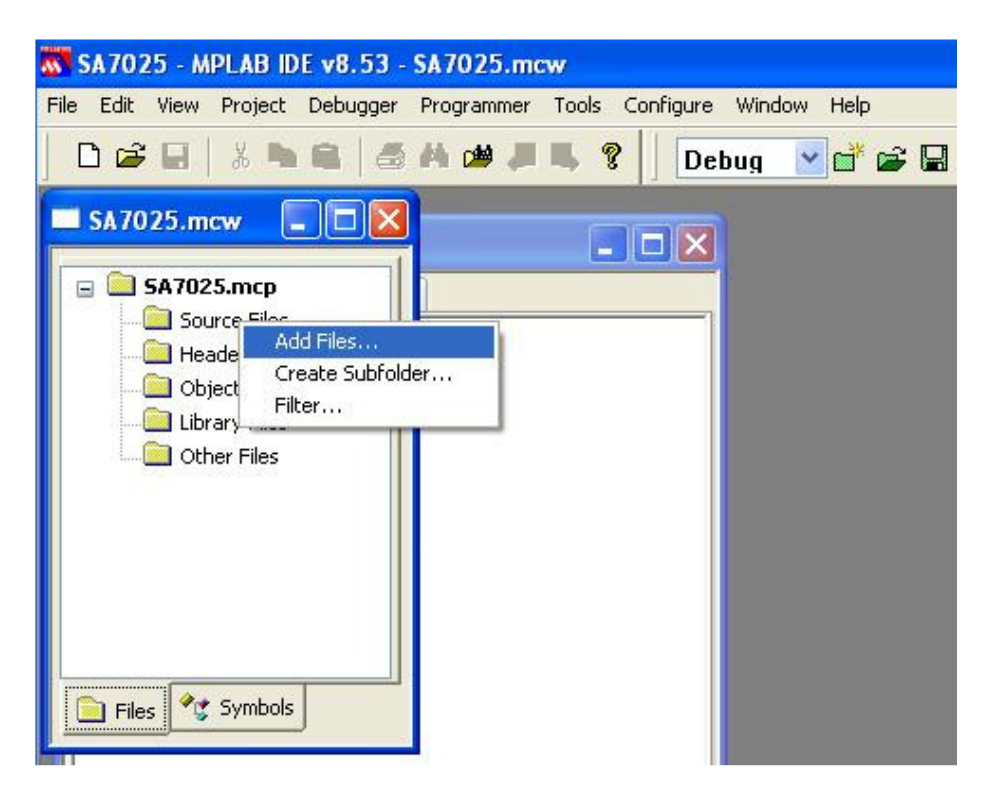

| SA7025 - 1       | MPLAB IDE v8.53 - SA7025.mcw                              |   |
|------------------|-----------------------------------------------------------|---|
| File Edit View   | w Project Debugger Programmer Tools Configure Window Help |   |
|                  | 🕺 🐂 📾   🍏 👭 🏙 🚚 🥾 💡 🗍 Debug 🕑 💣 🖨                         | 1 |
| <b>SA7025.</b> r | maw                                                       |   |
| 😑 🧰 SA70         | 025.mcp*<br>Source Files                                  |   |
| Add Files to     | o Project 🔹 💽                                             |   |
| Look in: 🙆       | ) Source LMX2324-SA7025 🛛 🔽 🧿 🎓 🔝 🗸                       |   |
| i microwire      |                                                           |   |
|                  |                                                           |   |
|                  |                                                           |   |
|                  |                                                           |   |
|                  |                                                           |   |
| File name:       | microwire Open                                            |   |
| Files of type:   | Source (*.c;*.as)                                         |   |

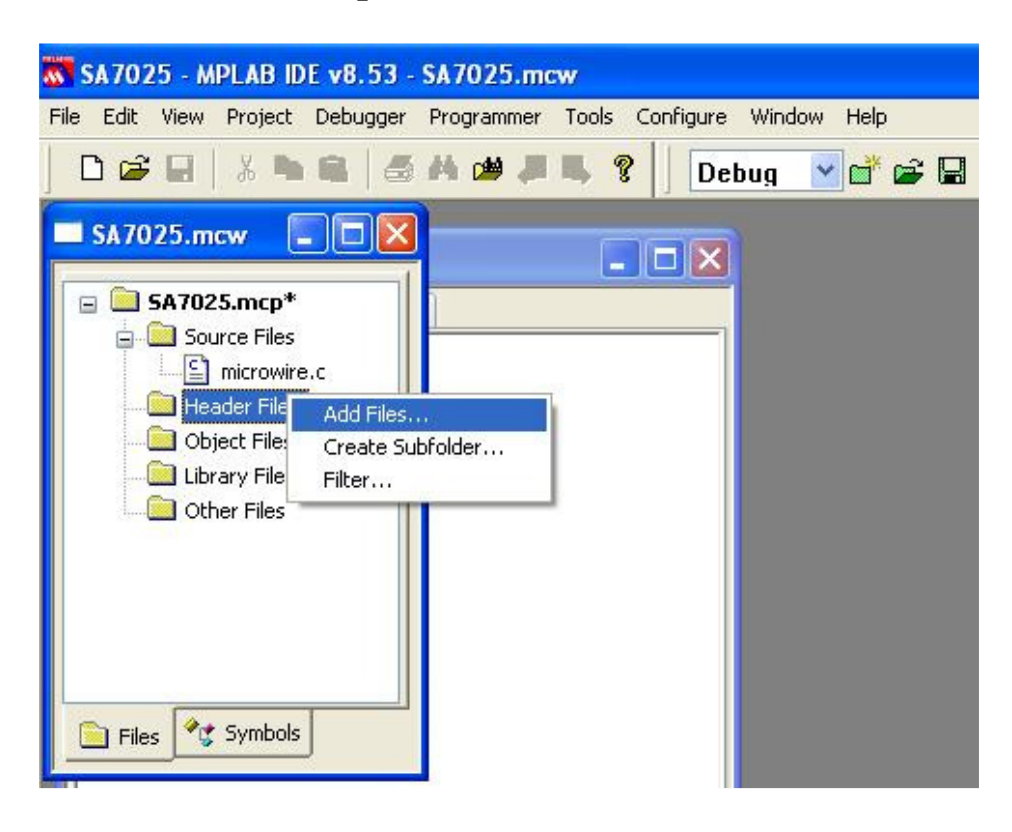

### **Open Header Files (.h)**

| n Cabler Network 122 | IPLAB IDE                  | v8.33 -  | SA7025.n  | icw        |           |        |                |   |
|----------------------|----------------------------|----------|-----------|------------|-----------|--------|----------------|---|
| e Edit View          | Project D                  | ebugger  | Programme | Tools      | Configure | Window | w Help         |   |
| D 📽 🖬                | 🐰 🖿 🛙                      | a   6    | H 🗯 🕹     | ?          | De        | bug    | ✓ <sup>™</sup> | 2 |
| 1 SA7025.m           | icw 📃                      |          |           | _          |           | Ì      |                |   |
| 🖃 🧰 SA702            | 25.mcp*                    |          | 1         |            |           |        |                |   |
| 🖃 🛄 Soi              | urce Files<br>Emicrowing c |          |           |            |           |        |                |   |
| - E                  | ader Files                 |          |           |            |           |        |                |   |
| Add Files to         | n Project                  |          |           |            | -         | 1      |                | 1 |
|                      |                            |          |           |            |           |        |                |   |
|                      |                            | 00004.01 | 2005      |            | -         | -      |                |   |
| Look in: 🔁           | ) Source LM                | X2324-SA | 7025      | <b>•</b> G |           | •      |                |   |
| Look in: 🔁           | ) Source LM                | X2324-SA | 7025      | <b>•</b> G | 000       |        |                |   |
| Look in: 🔁           | ) Source LM                | ×2324-SA | 17025     | <b>•</b> G | 0 0 10    | •      |                |   |
| Look in: C           | ) Source LM                | X2324-SA | 17025     | ▼ G        | 1 1       |        |                |   |
| Look in: C           | ) Source LM                | ×2324-5A | 17025     | <b>•</b> 6 | 0 0 10    |        |                |   |
| Look in: C           | ) Source LM                | ×2324-54 | ,7025     | • 6        | 1         | •      |                |   |
| Look in: C           | Source LM                  | ×2324-54 | 17025     |            |           |        |                |   |
| Look in:             | Source LM                  | ×2324-SA | 17025     |            |           |        |                |   |
| Look in: C           | Source LM                  | ×2324-SA | 17025     |            |           | 0pen   |                |   |

## Select: SA7025 chip = 1, It is a Universal Software for LMX/SA PLL chips Modify values for E, D, C, B, A registers.

| Construction         Construction         Construction< | File Edit                                               | View Project                                                                                                | Debugger Progr                                                                                                   | ammer Tools (                                                                                                    | Configure W                            | indow H                                                                                              | Help                                                                                       |                                        |                                                                                                   |                                                                                         |
|----------------------------------------------------------------------------------------------------|---------------------------------------------------------|----------------------------------------------------------------------------------------------------|----------------------------------------------------------------------------------------------------|----------------------------------------------------------------------------------------------------|----------------------------------------|----------------------------------------------------------------------------------------------------|--------------------------------------------------------------------------------------------|----------------------------------------|---------------------------------------------------------------------------------------------------|-----------------------------------------------------------------------------------------|
| <pre>/// LDC2324 // -= 111111111111111 =- // 170  typedef unsigned char Bit_t; //Select chip: Bdefine LMC2324 // -= 1)</pre>                                                                                                    | ) 🗳 🕻                                                   | 🐰 🖿 🛱                                                                                                    | 1 🗿 👭 🍅 .                                                                                                    | 🖉 🛼 🤶 🗍                                                                                                    | Debug                                  | ✓ d <sup>*</sup>                                                                                     | <b>e</b> 🛛                                                                                 | 🖏 🖬 🛈                                  |                                                                                                   |                                                                                         |
| <pre>typedef unsigned char Bit_t;<br/>//Select chip:<br/>fdefine LMX2324<br/>fif (LMX2324 == 1)<br/>// - select this chip 0 - no<br/>fif (LMX2324 == 1)<br/>//// - select this chip 0 - no<br/>fdefine WORD_LENCTH LEX2324 ///////////////////////////////////</pre>                                                                                                    |                                                         | //////////////////////////////////////                                                                      | //////////////////////////////////////                                                                           | 1111 =-<br>0                                                                                                    |                                        | (1111)                                                                                               | (111                                                                                       |                                        |                                                                                                   |                                                                                         |
| <pre>//Select chip:<br/>#define LMX232<br/>fif (LHX2324 == 1)</pre>                                                                                                    | ty                                                      | ypedef unsig                                                                                                | med char Bit_                                                                                                    | t;                                                                                                    |                                        |                                                                                                    |                                                                                            |                                        |                                                                                                   |                                                                                         |
| <pre>////////////////////////////////////</pre>                                                                                                    | /.<br>#!<br>#:                                          | /Select chip<br>define LMX23<br>define SA702<br>if (LMX2324                                                 | 9:<br>324<br>25<br>== 1)                                                                                         | 0 //1 -<br>1 //1 -                                                                                                    | select th:<br>select th:               | is chig<br>is chig                                                                                   | 0 - n<br>0 - n                                                                             | 0                                      |                                                                                                   |                                                                                         |
| <pre>#elif (SA7025 == 1)  ///////////////////////////////////</pre>                                                                                                    | //////////////////////////////////////                  | //////////////////////////////////////                                                                      | LENGTH<br>LENGTH<br>REG[WORD_LEN<br>REG[WORD_LEN                                                                 | LMX2324 ///<br>LMX2324 ///<br>//////msb<br>//////1 1<br>18 //7 6<br>JGTH] = (0,0,<br>JGTH] = (1,0,<br>/////////////////////////////////// | ////////////////////////////////////// | //////<br>1 0 0<br>0 9 8<br>1.1.1,<br>0,0,0,0,                                                       | //////<br>0 0 0<br>7 6 5<br>1,0,0,<br>.0,1,0,                                              | ////////////////////////////////////// | (/<br>(/<br>)<br>));<br>.);<br>(/                                                                 |                                                                                         |
| <pre>####################################</pre>                                                                                                    | #                                                       | elif (SA7025                                                                                                | 5 == 1)                                                                                                    |                                                                                                    |                                        |                                                                                                    |                                                                                            |                                        |                                                                                                   |                                                                                         |
| #else<br>#error "NO SELECTED CHIP!!!"                                                                                                    | //<br>//<br>//<br>#<br>cc<br>cc<br>cc<br>cc<br>cc<br>// | define WORD<br>onst Bit_t P<br>onst Bit_t I<br>onst Bit_t I<br>onst Bit_t C<br>onst Bit_t S<br>onst Bit_t S | LENGTH<br>LENGTH<br>REG[WORD_LEN<br>REG[WORD_LEN<br>REG[WORD_LEN<br>REG[WORD_LEN<br>REG[WORD_LEN<br>REG[WORD_LEN | <pre>////////////////////////////////////</pre>                                                                                           | ////////////////////////////////////// | //////<br>1 1 1<br>6 5 4<br>,0,0,0,<br>,0,0,1,<br>,0,1,0,<br>,0,0,0,<br>,0,0,0,<br>,0,0,0,<br>////// | //////<br>1 1 1<br>3 2 1<br>.0,0,0,<br>.1,0,0,<br>.1,1,1,<br>.1,1,1,<br>.0,1,0,<br>/////// | ////////////////////////////////////// | //////sb<br>0 0 0 0 0<br>5 4 3 2<br>0,0,0,0,0<br>0,1,0,0,0<br>0,0,0,0,0<br>0,1,1,0,1<br>0,1,1,0,1 | /////<br>first<br>0 0<br>1 0<br>,0,0};<br>,1,0};<br>,0,0};<br>,1,0};<br>,0,0};<br>///// |
| #error "NO SELECTED CHIP!!!"                                                                                                    | #                                                       | else                                                                                                    |                                                                                                    |                                                                                                    |                                        | 1995-0340348                                                                                         |                                                                                            |                                        |                                                                                                   | NUX THE                                                                                 |
|                                                                                                    | #                                                       | error "NO SH                                                                                                | LECTED CHIP!!                                                                                                    | 1.                                                                                                    |                                        |                                                                                                    |                                                                                            |                                        |                                                                                                   |                                                                                         |

### Open TRF2050.exe (TRF2050 is compatible with SA7025) Select VCO Frequency, Reference Oscillator... For more details see *TRF Evaluation Board.pdf*

| C:\DOCUME~1\Y04HFU\Desktop\TRF                                                                                                    | 205~1\trf205                                                | j0.exe                                                                                                    | - 🗆 🗙                                                  |
|----------------------------------------------------------------------------------------------------|-------------------------------------------------------------|----------------------------------------------------------------------------------------------------|--------------------------------------------------------|
| UCO Freq (MHz)<br>Prsclr PR (1,2) 64/65/72<br>Frctnl Numerator NF (0-7)<br>Frctnl Modulus FMOD (0,1) mod-8<br>Main Chrgpmp I CN (0-255)<br>Rfrnc Select SM (0-3) REF<br>Phase Detector Freq (kHz) | Phase-locke<br>404.000<br>2<br>0<br>1<br>60<br>0<br>200.000 | ed Loop #1====================================                                                                                                    | 21<br>4<br>3<br>1<br>7<br>7500<br>25.000               |
| ======================================                                                                                                    | y Phase-loo<br>45.120<br>0<br>200.000                       | :ked Loop #2====================================                                                                                                    | 1<br>188<br>                                           |
| Main Divider Enbl EM (0,1) ONAux Divider Enbl EA (0,1) OFFDevice Mode ALT (0,1) SA7025Device Test T (0-3)F1-F2:EDIT PLL #1-#2F8:LOAD FILEF9:SAUE FI                                               | ===Device==<br>1<br>0<br>1<br>1<br>IT DEVICE<br>LE          | Refrnc Freq (MHz) (0-30)<br>Reference Count NR (0-4095)<br>A-word mode LONG (0,1) 24<br>Synthesizer Status<br>F5:VIEW BIT MAP F7:SE<br>F10:SEND TO DEVICE C | 20.000<br>100<br>0<br>Locked<br>LECT PORT<br>TL-Q:QUIT |

Here is the binary word for E, D, C, B, A registers. LSB is FIRST IN (see datasheet) Sequence E=>D=>C=>B=>A

| CIV                    | C  | :W0                                      | CUN               | 1E~1                     | NY0                    | 4HF               | UVD               | eskt              | op\               | TRF               | 205               | - 1 \t                 | rf2C              | )50.              | exe                    |                  |                  |                   |                  |                       |                  |                   |                     |                                  |                       | × |
|------------------------|----|------------------------------------------|-------------------|--------------------------|------------------------|-------------------|-------------------|-------------------|-------------------|-------------------|-------------------|------------------------|-------------------|-------------------|------------------------|------------------|------------------|-------------------|------------------|-----------------------|------------------|-------------------|---------------------|----------------------------------|-----------------------|---|
| AØ<br>B<br>C<br>D<br>E | #  | ir<br>MSI<br>23<br>0<br>1<br>1<br>1<br>1 | 22<br>0<br>0<br>1 | 21<br>NF-<br>0<br>1<br>1 | 20<br>0<br>1<br>0<br>1 | 19<br>0           | 18<br>0           | 17<br>0           | 16<br>Ø           | 15                | 14<br>-NM1<br>-NA | 13<br>                 | 12<br>(           | 11<br>:N          | 10                     | 9                | 8<br><br>        | 7<br><br>PA<br>-S | 6<br>N<br>C<br>M | 5<br>M3<br>K<br>EM    | 4<br><br>-S      | 3<br><br>-C<br>A- | 2<br>NI<br>L-<br>EA | Las<br>L'<br>1<br>12<br>-P<br>FM | LG<br>[               |   |
| AØ<br>B<br>C<br>D<br>E |    | 23<br>0<br>1<br>1<br>1                   | 22<br>0<br>0<br>1 | 21<br>0<br>1<br>1        | 20<br>0<br>1<br>0<br>1 | 19<br>0<br>0<br>0 | 18<br>0<br>0<br>0 | 17<br>0<br>0<br>0 | 16<br>0<br>0<br>0 | 15<br>0<br>1<br>0 | 14<br>0<br>1<br>0 | 13<br>0<br>1<br>1<br>0 | 12<br>1<br>1<br>0 | 11<br>0<br>1<br>0 | 10<br>1<br>1<br>1<br>0 | 9<br>0<br>0<br>0 | 8<br>1<br>0<br>0 | 7<br>0<br>1<br>0  | 6<br>1<br>0<br>0 | 5<br>1<br>0<br>1<br>0 | 4<br>1<br>0<br>0 | 3<br>0<br>0<br>0  | 2<br>1<br>0<br>0    |                                  | 0<br>0<br>0<br>0<br>1 |   |
| ESU                    | -1 | REIU                                     | JKN               | 10                       | TH J                   |                   | TENU              | J                 |                   |                   |                   |                        |                   |                   |                        |                  |                  |                   |                  |                       |                  |                   |                     |                                  |                       |   |

#### <u>Carefully</u> Copy the new values from TRF2050.exe to Header File The E, D, C, B, A are reversed! In reality the E register is first word sent to SA7025.

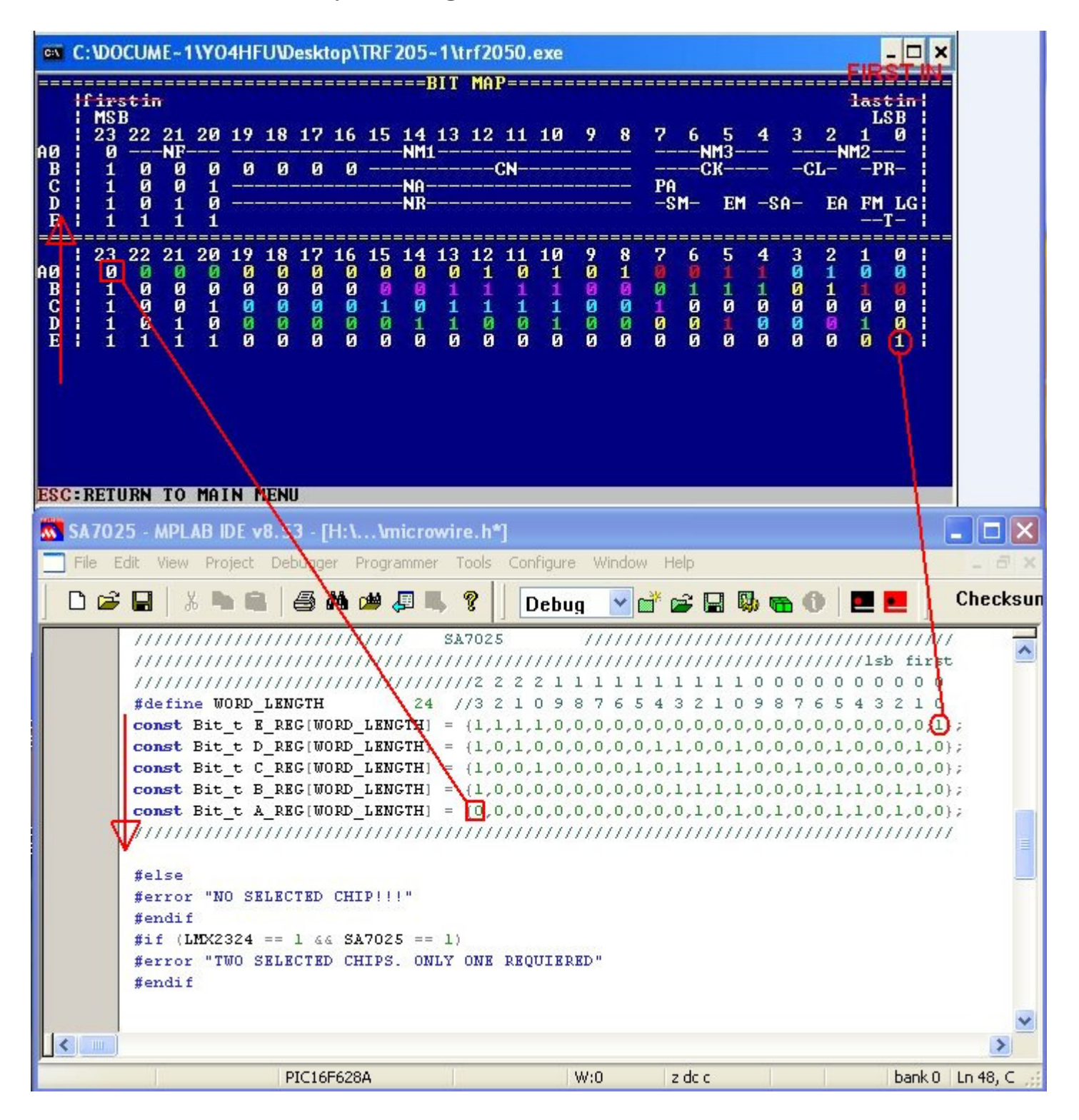

| Edit View         | Project                                | Debugger                                                                | Programmer                | Tools | Configure                   | Window                                 | Help                                        |  |  |  |
|-------------------|----------------------------------------|-------------------------------------------------------------------------|---------------------------|-------|-----------------------------|----------------------------------------|---------------------------------------------|--|--|--|
| 0 🚅 日             | Proje                                  | ct Wizard                                                               |                           |       | De                          | bua 🔽                                  |                                             |  |  |  |
| SA7025.m          | New.<br>Open<br>Close<br>Set A         | <br><br>ctive Projec                                                    | t                         |       | , h*                        | CROWIRE                                | н                                           |  |  |  |
|                   | Quick<br>Packa<br>Clean                | build (no ,as<br>age in ,zip                                            | sm file)                  |       | ////<br>324                 |                                        |                                             |  |  |  |
| - 🚞 Ob            | Build                                  | 4000 C                                                                  |                           | F10   | -=                          | 1111111                                | 1111111111                                  |  |  |  |
| <mark></mark> Oth | HI-TE<br>Build<br>Build                | iio<br>:CH C Manua<br>Configuratio<br>Options                           | al<br>n                   | F11   | .0 1<br>, unsi              | <pre>17</pre>                          |                                             |  |  |  |
| 📄 Files 🔦         | Save<br>Save<br>Add F<br>Add N<br>Remo | Project<br>Project As<br>iles to Proje<br>Jew File to P<br>we File From | ct<br>roject<br>ı Project |       | chi<br>LMX2<br>SA70<br>2324 | p:<br>324<br>25<br>== 1)               | 0<br>1                                      |  |  |  |
|                   | Selec<br>Set La<br>Versio              | t Language<br>anguage Too<br>on Control                                 | Toolsuite<br>ol Locations |       | (///<br>(///<br>(///        | ////////////////////////////////////// | ///// LM<br>/////////////////////////////// |  |  |  |

#### Congratulations...Now build the HEX File ③

Open the Project folder, here you have the Hex File. The uC must be programmed with this file.

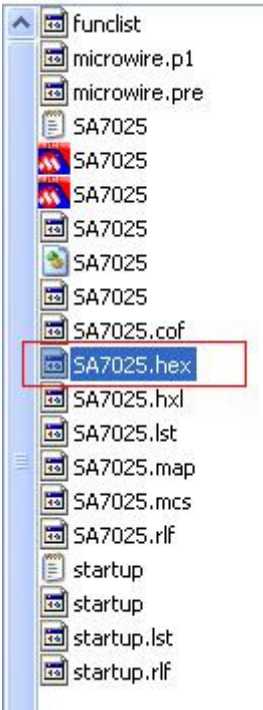

73's de YO4HFU